Account erstellen und erstmaliger Zugang:

<u>1. Um einen Office 365 - Zugang zu erhalten, verwenden sie bitte folgende Adresse:</u> https://www.microsoft.com/de-at/education/products/office

#### a) Mit ihrer PMU-Mail Adresse anmelden

# Office 365 Education

### Erste Schritte mit kostenlosem Office 365

Schülerinnen. Schüler und Lehrpersonen sind anspruchsberechtigt für das kostenlose Office 365 Education mit Word, Excel, PowerPoint, OneNote, sowie jetzt auch Microsoft Teams und zusätzliche Tools für die Schule. Alles, was Sie brauchen, ist eine gültige Schul-E-Mail-Adresse. Dies ist keine Testversion – Sie konnen also schon heute loslegen.

E-Mail-Adresse Ihrer Schule eingeben

MICROSOFT OFFICE FÜR BILDUNGSEINRICHTUNGEN STEP BY STEP >

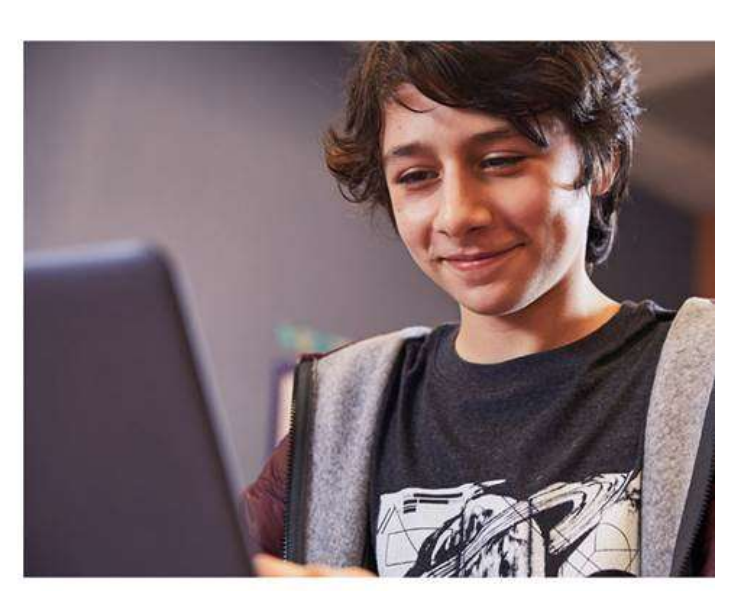

### b) Auswahl Schüler oder Lehrer (Mitarbeiter) treffen

## Sind Sie Schüler oder Lehrer?

Wir stellen die Office 365-Tools in der Klasse und online bereit, die Sie benötigen. Wenn Sie IT-Administrator sind, registrieren Sie Ihre Schule.

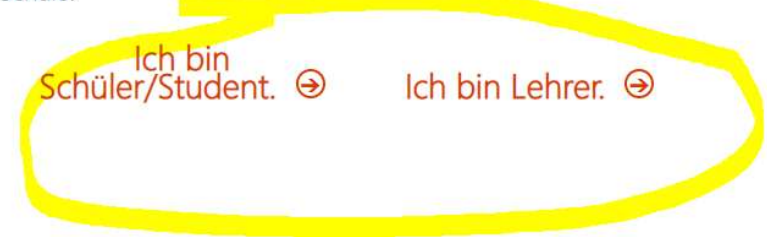

c) Ihre Daten für die Kontoerstellung eingeben (der dafür notwendige Bestätigungscode wird ihnen

auf die PMU-Mail Adresse geschickt)

# Erstellen Sie Ihr Konto

| Wir haben einen Bestätigungsco                                                        | o <mark>de an christoph.dottolo@pmu.ac.at</mark> gesendet. Ge                                                 |
|---------------------------------------------------------------------------------------|----------------------------------------------------------------------------------------------------|
| Wir haben einen Bestätigungson<br>Sie den Code ein, um die Regist                     | <mark>ode an christoph.dottolo@pmu.ac.at</mark> gesendet. Ge<br>rierung abzuschließen.                        |
| Wir haben einen Bestätigungson<br>Sie den Code ein, um die Regist<br>Bestätigungscode | ode an christoph.dottolo@pmu.ac.at gesendet. Ge<br>rierung abzuschließen.<br>Registrierungscode erneut senden |

d) Sollten sie nicht gleich Personen einladen wollen, hier mit "Überspringen" weiter

## Weitere Personen einladen

Teilen Sie die Vorteile von Office 365, und arbeiten Sie gemeinsar an Schulprojekten. Es ist kostenlos. Wen möchten Sie einladen?

| Benutzername | @pmu.ac.at |
|--------------|------------|
| Benutzername | @pmu.ac.at |
| Benutzername | @pmu.ac.at |
| Benutzername | @pmu.ac.at |
| Benutzername | @pmu.ac.at |

### Einladungen senden Θ

Überspringen

### e) Geschafft: Sie sind nun mit ihrem Education-Account angemeldet und können losarbeiten ;-)

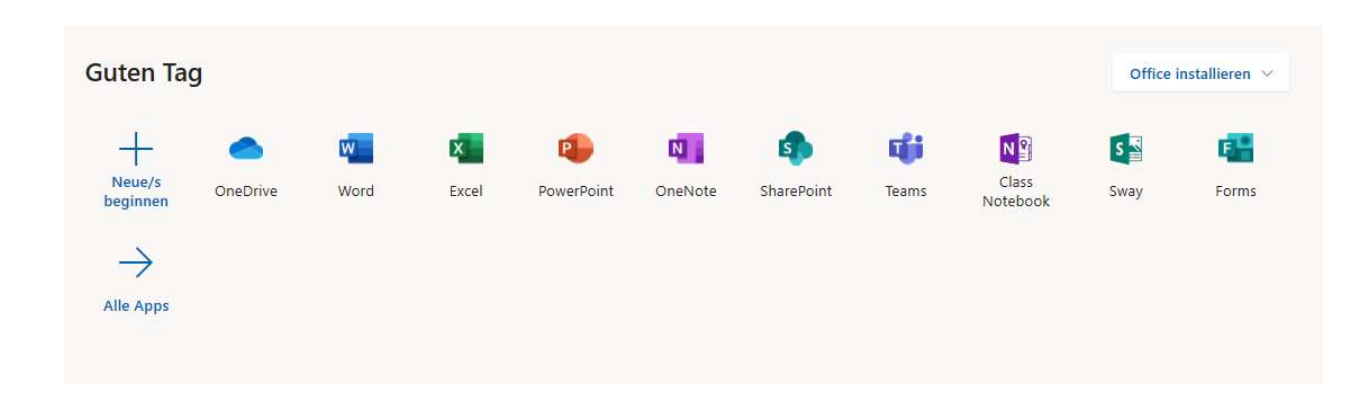

#### Verwendung - laufender Zugang / permanente Nutzung

Um zur Microsoft-Office-365-Seite zu gelangen, klicken sie auf das Icon "Office 365" in <a href="https://my.pmu.ac.at/">https://my.pmu.ac.at/</a>

oder rufen einfach folgende Adresse im Browser auf: <u>https://www.office.com/</u>

Auf dieser Seite melden sie sich mit ihrem PMU Account an (User & Passwort)

Sie gelangen in weiterer Folge auf Startseite von Office 365.

Über diese können Sie die Online-Anwendungen aufrufen und haben Zugang zu Ihren Anwendungen, Daten und Einstellungen.

Bei Fragen stehen wir ihnen jederzeit zur Verfügung,

Liebe Grüße, das IT-Team der PMU